### Preserving Exchange Tasks (or Contacts or Calendars) from

Archive or Deletion Policies

Tasks, Calendars, and Contacts may be archived or deleted based on their calculated retention date, see <u>https://learn.microsoft.com/en-us/exchange/security-and-compliance/messaging-records-management/</u><u>retention-age?source=recommendations</u>

Unfortunately it's not always possible to create a policy on a folder that prevents archiving or deleting using retention policies or Outlook. So Microsoft has a crazy workaround for this (last tested May 2024).

Outlined steps below to set a retention policy on Tasks folder. First create the personal retention policy to stop archiving. We need to get the PR\_ARCHIVE\_TAG (step needs to be added).

1.Install EWS editor https://github.com/dseph/EwsEditor/releases

# EWSEditor - 1.24.0 Latest

You can now set the Authority and Scope in the log and other tenants.

▼ Assets 3

EwsEditor.1.24.-.bin.zip

Source code (zip)

Source code (tar.gz)

2. When you have it on your PC, it looks like this:

| 💱 EW | /SEditor 1 | 1.24.0.196 | 51    |      |      | _ | ×     |
|------|------------|------------|-------|------|------|---|-------|
| File | View       | Tools      | Other | Help |      |   |       |
|      |            |            |       |      | Name |   | Known |
|      |            |            |       |      |      |   |       |
|      |            |            |       |      |      |   |       |
|      |            |            |       |      |      |   |       |
|      |            |            |       |      |      |   |       |
|      |            |            |       |      |      |   |       |
|      |            |            |       |      |      |   |       |
|      |            |            |       |      |      |   |       |
|      |            |            |       |      |      |   | Þ     |
|      |            |            |       |      |      |   |       |

Then, click on the File and choose New Exchange Service:

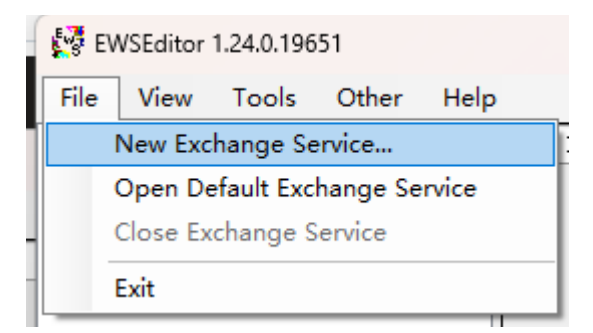

| Use Autodiscover or use Exchange Web Service URL directly:<br>O Autodiscover Email:<br>Target mailbox. Example: myuser@contoso.com<br>Service URL:<br>https://outlook.office365.com/EWS/Exchange.as<br>Example: https://mail.contoso.com/EWS/Exchange.asmx<br>Note: For Autodiscover against out of network servers such as Exchange Online,<br>you should set disable SCP Autodiscover so that only POX will be used. You can                                                                                                    | Check if using EWS<br>Id Type: SmtpAddress V<br>Id:<br>Set to mailbox being accessed for I                                                                                                    |
|----------------------------------------------------------------------------------------------------|----------------------------------------------------------------------------------------------------|
| EWS Schema         Exchange2016           Set the version of the EWS Schema to use.         This is not the same thing as the Exch                                                                                                    | SMTP:<br>Normaly set to the target mailbox w                                                                                                    |
| <ul> <li>Use Default Credentails</li> <li>Use the following oredentials instead of the default Windows credentials.</li> <li>User: Default Password: Default Password:</li> <li>Suggestion: Use UPN/SMTP address and no domain for Outlook 365.</li> <li>Use oAuth 2.0 (MSAL) (Registration must have been completed first)</li> <li>Select Authentication Flow</li> <li>Delegated Application</li> <li>Client App ID Tenant ID: Client Secret</li> <li>Authority: https://login.microsoftonline.com V Validate Authori</li> <li>Scope: https://outlook.office365.com/EWS.AccessAsUser.All V</li> </ul> | Set X-PublicFolderMailbox header<br>SMTP:<br>Set when accessing a public folder.<br>Options<br>Note: For delegate access: Log in as<br>delegate then the tree menu select "A<br>Root Folder". Use one of the opti<br>to add the folder of the mailbox to the<br>Note: The X-AnchorMailbox header shou<br>always be set when EWS Impersonation<br>Delegate Access are used. Calls may<br>at any time if its not set. |
|                                                                                                    | OK Car                                                                                                    |

3. login <u>App registrations - Microsoft Entra admin center</u>

## entra.microsoft.com/#view/Microsoft\_AAD\_RegisteredApps/CreateApplicationBlac

| м          | icrosoft Entra admin center |        |                                                                                                    |
|------------|-----------------------------|--------|----------------------------------------------------------------------------------------------------|
| <b>^</b>   | Home<br>What's new          | Ă      | Home > App registrations > Test_for_EWS > App registrations > Register an application                                                                        |
| ×          | Diagnose & solve problems   |        | * Name                                                                                                    |
| *          | Favorites                   | $\sim$ | The user-facing display name for this application (this can be changed later).                                                                               |
| ۵          | Identity                    | ~      |                                                                                                    |
| i          | Overview                    |        | Supported account types                                                                                                    |
| 8          | Users                       | $\sim$ | <ul> <li>Who can use this application or access this API?</li> <li>Accounts in this organizational directory only (Contoso only - Single tension)</li> </ul> |
| <b>የ</b> ድ | Groups                      | $\sim$ | Accounts in any organizational directory (Any Microsoft Entra ID tenant                                                                                      |
| Ð          | Devices                     | $\sim$ | Xbox)                                                                                                    |
| ₿          | Applications                | ~      | Personal Microsoft accounts only                                                                                                    |
|            | Enterprise applications     |        | Help me choose                                                                                                    |
| Ī          | App registrations           |        | Redirect URI (optional)                                                                                                    |
| ĉ          | Roles & admins              | $\sim$ | We'll return the authentication response to this URI after successfully authent changed later, but a value is required for most authentication scenarios.    |
| Ē          | Billing                     | $\sim$ | Public client/native (mobile V https://login.microsoftonline.com/co                                                                                          |
| 0          | Settings                    | $\sim$ |                                                                                                    |
| A          | Protection                  | $\sim$ |                                                                                                    |

Then, we can use the App's client ID and your tenant ID to sign-in;

←

С

ጨ

//Application ID is the client ID, and Directory ID is the tenant ID;

//please make sure the redirect URL is the one we just paste in the above picture;

#### ∧ Essentials

| Display name            | ; | Test for EWS                         |
|-------------------------|---|--------------------------------------|
| Application (client) ID | ; | cdbe888b-de5c-40de-a775-dcc0109d7080 |
| Object ID               | ; | 736368c3-df4c-483f-b6a4-4b11c6d9eb03 |
| Directory (tenant) ID   | : | eb106505-c67c-4c49-9a1f-631dd4414ce4 |
| Supported account types | : | My organization only                 |

## 4.Add API permission

| м   | icrosoft Entra admin center |        |                   | ${\cal P}$ Search resources, services, and | docs (G+/)                          |                                       |
|-----|-----------------------------|--------|-------------------|--------------------------------------------|-------------------------------------|---------------------------------------|
| \$  | Home                        | Î      | Ho                | test for EWS > App registratio             | ns > test for EWS > :<br>ermissions | Request API permiss                   |
| **  | What's new                  |        |                   |                                            |                                     | Select an API                         |
| ×   | Diagnose & solve problems   |        | 2                 | Search «                                   | 🖒 Refresh 🛛 💆                       | Microsoft APIs APIs my organi         |
| *   | Favorites                   | $\sim$ | N.                | Overview                                   |                                     | Apps in your directory that expose Al |
|     | Identity                    |        | *                 | Integration assistant                      | Granting tenan their own beha       | ♥ office 365                          |
| (i) | Overview                    |        | Ma                | anage                                      | A The "Admin co                     | Office 365 Enterprise Insights        |
| 8   | Users                       | $\sim$ |                   | Branding & properties                      | may not reflect                     | Office 365 Exchange Online            |
| A-R | Crouns                      |        | <del>ک</del>      | Authentication                             | Configurad parm                     | Office 365 Information Protection     |
| ×   | Groups                      | Ť      |                   | Certificates & secrets                     | Applications are with               | Office 365 Management APIs            |
| 20  | Devices                     | $\sim$ |                   | Token configuration                        | include all the permis              | Office 365 Search Service             |
| ₿   | Applications                | ~      | <del>.</del> - ව- | API permissions                            |                                     | Office 365 SharePoint Online          |
|     |                             |        | <u>_</u>          | Expose an API                              |                                     |                                       |
|     | Enterprise applications     |        | 8                 | App roles                                  | API / Permissions r                 |                                       |
|     | App registrations           |        | 24                | Owners                                     | → Microsoft Graph (                 |                                       |
| A   | Protection                  | $\sim$ | 2                 | Roles and administrators                   | User.Read                           |                                       |
|     |                             |        | -()               | Manifest                                   | ∨ Office 365 Exchan                 |                                       |

## **Request API permissions**

#### All APIs

Office 365 Exchange Online

https://outlook.office.com

What type of permissions does your application require?

#### Delegated permissions

Your application needs to access the API as the signed-in user.

#### Application permissions

Your application runs as a background service or daemon wi signed-in user.

| Permission                                                                                 | Admin consent required |
|--------------------------------------------------------------------------------------------|------------------------|
| > Calendars                                                                                |                        |
| > Contacts                                                                                 |                        |
| > EAS                                                                                      |                        |
| ✓ EWS (1)                                                                                  |                        |
| EWS.AccessAsUser.All O<br>Access mailboxes as the signed-in user via Exchange Web Services | No                     |
| > Exchange                                                                                 |                        |
|                                                                                            |                        |
|                                                                                            |                        |

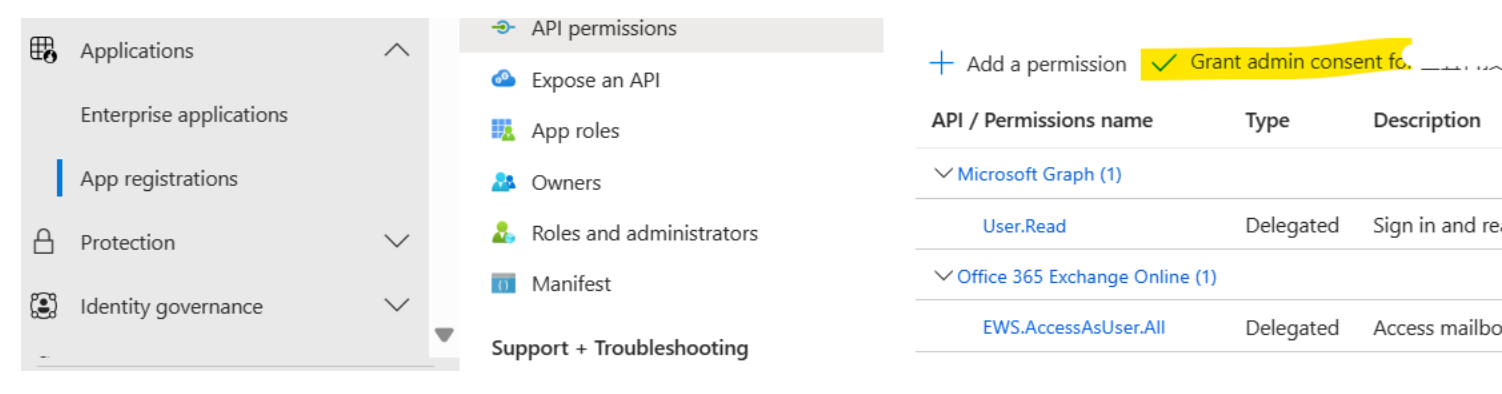

5.Login EWS editor

| EWSEditor 1.24.0.19651 - Service                                                                                                    |                                                                                                    |
|----------------------------------------------------------------------------------------------------|----------------------------------------------------------------------------------------------------|
| Use Autodiscover or use Exchange Web Service URL directly:<br>Autodiscover Email:<br>Target mailbox. Example: myuser@contoso.com<br>Service URL:<br>https://outlook.office365.com/EWS/Exchange.as<br>Example: https://mail.contoso.com/EWS/Exchange.asmx                                                                                                    | Check if using EWS<br>Id Type: SmtpAddress<br>Id:<br>Set to mailbox being accessed for I                                                                                                    |
| Note: For Autodiscover against out of network servers such as Exchange Online,<br>you should set disable SCP Autodiscover so that only POX will be used. You can                                                                                                    | Set X-AnchorMailox header.                                                                                                    |
| EWS Schema Exchange2016 V<br>Set the version of the EWS Schema to use. This is not the same thing as the Excha                                                                                                    | SMTP:<br>Normaly set to the target mailbox w<br>Impersonation and when accessing a                                                                                                    |
| <ul> <li>Use Default Credentails</li> <li>Use the following oredentials instead of the default Windows oredentials.</li> <li>User: Default Password: Default Password: Suggestion: Use UPN/SMTP address and no domain for Outlook 365.</li> <li>Use oAuth 2.0 (MSAL) (Registration must have been completed first)</li> <li>Select Authentication Flow</li> <li>Delegated Application</li> <li>Client App ID cdbe888b-de5c-40de-a775-dcc0109d7080</li> <li>Tenant ID: eb106505-c67c-4c49-9a1f-631dd4414ce4</li> <li>Client Secret</li> <li>Authority: https://login.microsoftonline.com V Validate Authori</li> <li>Scope: https://outlook.office365.com/EWS.AccessAsUser.All</li> </ul> | Set X-PublicFolderMailbox header<br>SMIP:<br>Set when accessing a public folder.<br>Options<br>Note: For delegate access: Log in as<br>delegate then the tree menu select "i<br>Root Folder". Use one of the opti<br>to add the folder of the mailbox to t<br>Note: The X-AnchorMailbox header show<br>always be set when EWS Impersonation<br>Delegate Access are used. Calls may<br>at any time if its not set. |
| hedirect URL: https://login.microsoftonline.com/common/oauth2/nativeclient                                                                                                    | OK Car                                                                                                    |

Then, after you finish the authentication, please scroll down to find here:

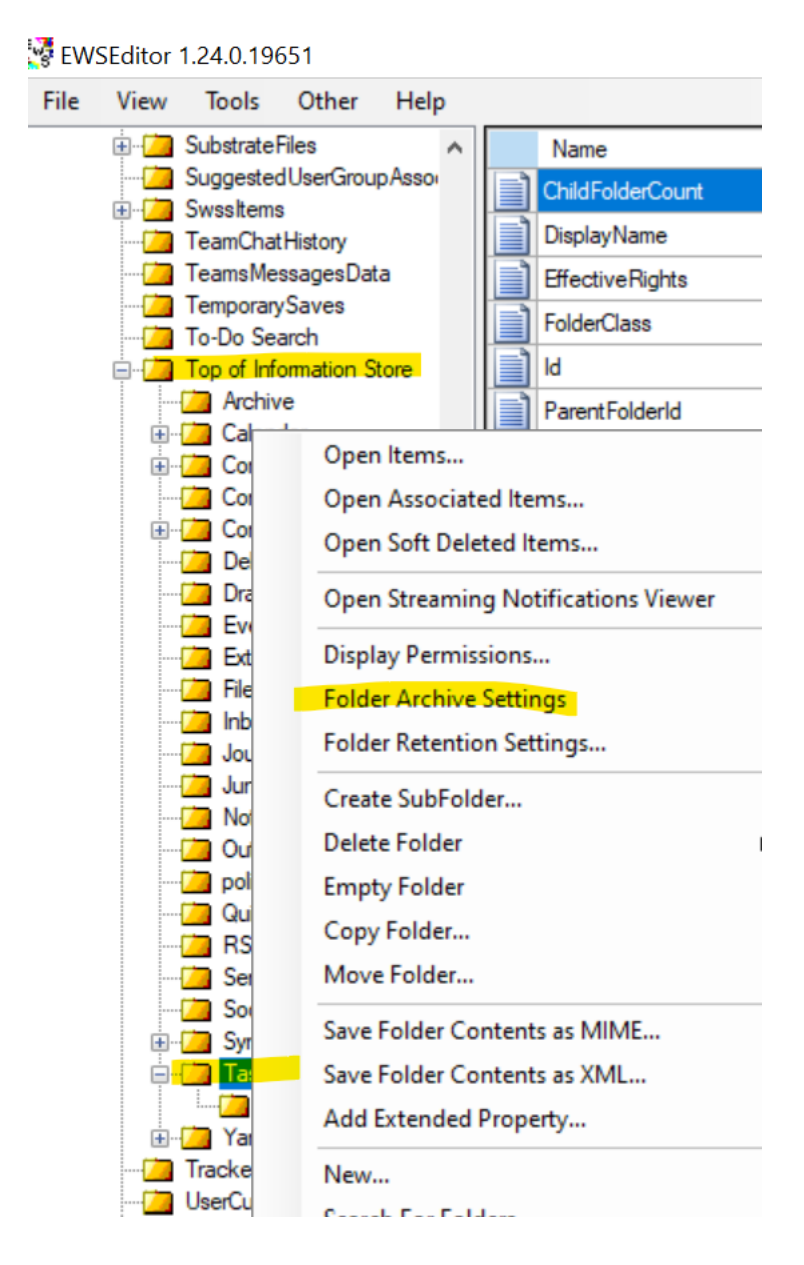

first one is tag id

| 💀 Folder Archive Settings                                          | —                                                                                                    |                   |
|--------------------------------------------------------------------|----------------------------------------------------------------------------------------------------|-------------------|
| Note that GUID for PR_ARCHIVE_T                                    | AG is created/obtained through the Exchange console or by PowerShell by an Administrator.                                                                                                    |                   |
| See: <u>https://blogs.technet.mic</u><br>https://msdn.microsoft.co | rrosoft.com/anya/2014/11/19/understanding-of-managed-folder-assistant-with-retention-policies/<br>m/en-us/library/ee202166(v=exchg.80).aspx                                                      | •                 |
| <u>https://blogs.msdn.micros</u><br>https://blogs.technet.mic      | soft.com/akashb/2012/12/07/stamping-archive-policy-tag-using-ews-managed-api-from-powershellex<br>prosoft.com/surama/2011/10/19/search-and-replace-retention-tag-on-microsoft-exchange-2010-mrm/ | <u>change=201</u> |
| PR_ARCHIVE_TAG (0x3018):                                           | a4b7f232-d3e0-47d7-af44-a150f0b0f610                                                                                                    |                   |
| <pre>FR_RETENTION_FLAGS (0x301D):</pre>                            | 16Bitmask value.0x0010 = ExplictArchiveTag (0x0010).                                                                                                    |                   |
| PR_ARCHIVE_PERIOD (0x301E):                                        | 0 This is the number of days. O or -1 means never expire.                                                                                                    |                   |
| Note: When PR_RETENTION_FLAGS :                                    | is set, Exchange may update its bitmask include the next action to perform — such as NeedsReso                                                                                                   | an and Per        |
|                                                                    |                                                                                                    | Can               |

If you want to use delegation instead

0

if you want to use delegated permissions from the admin account rather than authenticating as the user (which could require working with them to allow MFA, etc) is to right click over the admin account that gets added and add a folder:

| 🔆 EWSEditor 1.24.0.19651 - EWSEditor - Select a Folderld                                                                     |
|----------------------------------------------------------------------------------------------------|
| O Identify folder by unique id.                                                                                              |
| Unique ID                                                                                                    |
| Folder Id:                                                                                                    |
| Identify folder by well known name.                                                                                          |
| Well Known Folder Name                                                                                                    |
| Folder Name: Root ~                                                                                                    |
| SMTP address for the mailbox to do delegate access to:                                                                       |
| SMTP Address: mzachcoki@amfiberservices.com                                                                                  |
| Enter the SMTP address of the mailbox to access using delegate access. Leave this field empty to access the default mailbox. |
| O Identify folder by well known name.                                                                                        |
| Pick Folder                                                                                                    |
| Pick Folder Id:                                                                                                    |
| OK Cancel                                                                                                    |

Then you can see the user's mailbox and go to Top Of Information Store->Tasks to apply the policies.

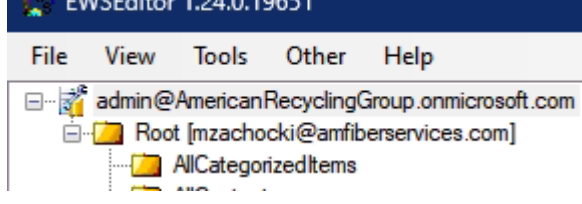

In addition - I found another workaround for this problem that, at least temporarily, takes care of both the archive and deletion issues, but is also less than ideal and requires some finagling. Basically, I can export the Tasks to a CSV file, then delete them, and re-import them, which creates them "as new" with a new creation date. It is a little finicky, and it doesn't work so well for recurring tasks, but then again those are the ones that aren't a problem in the first place, since when a user marks it complete, it generates a new task with a new creation date. This method does mean the archival/deletion will still occur, but now it will occur years in the future (or whenever the retention policy says).